## HOW TO ADD PROGRAM PARTICIPATION INFORMATION

Rotary

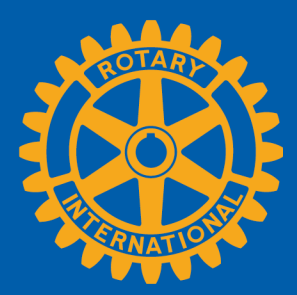

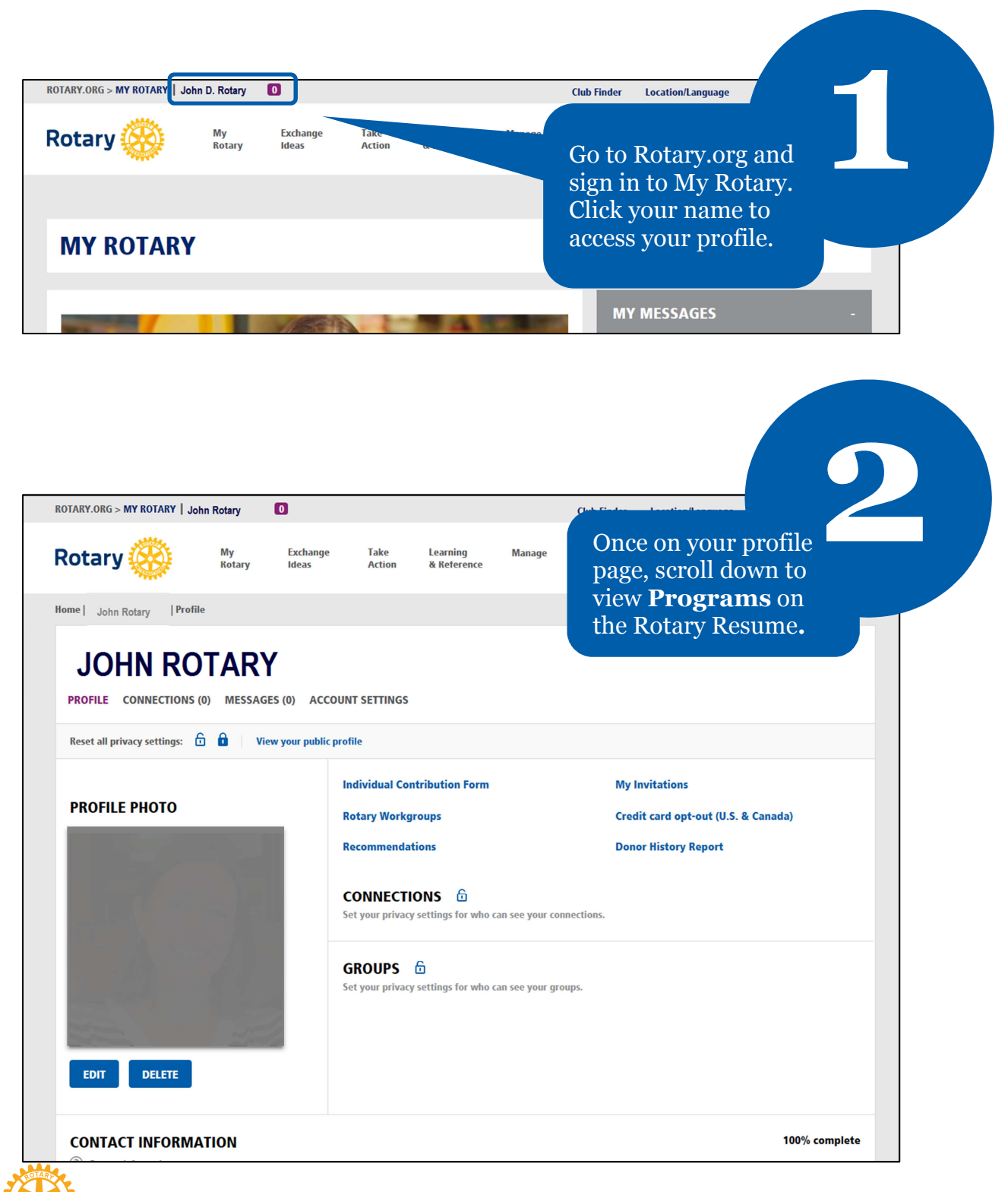

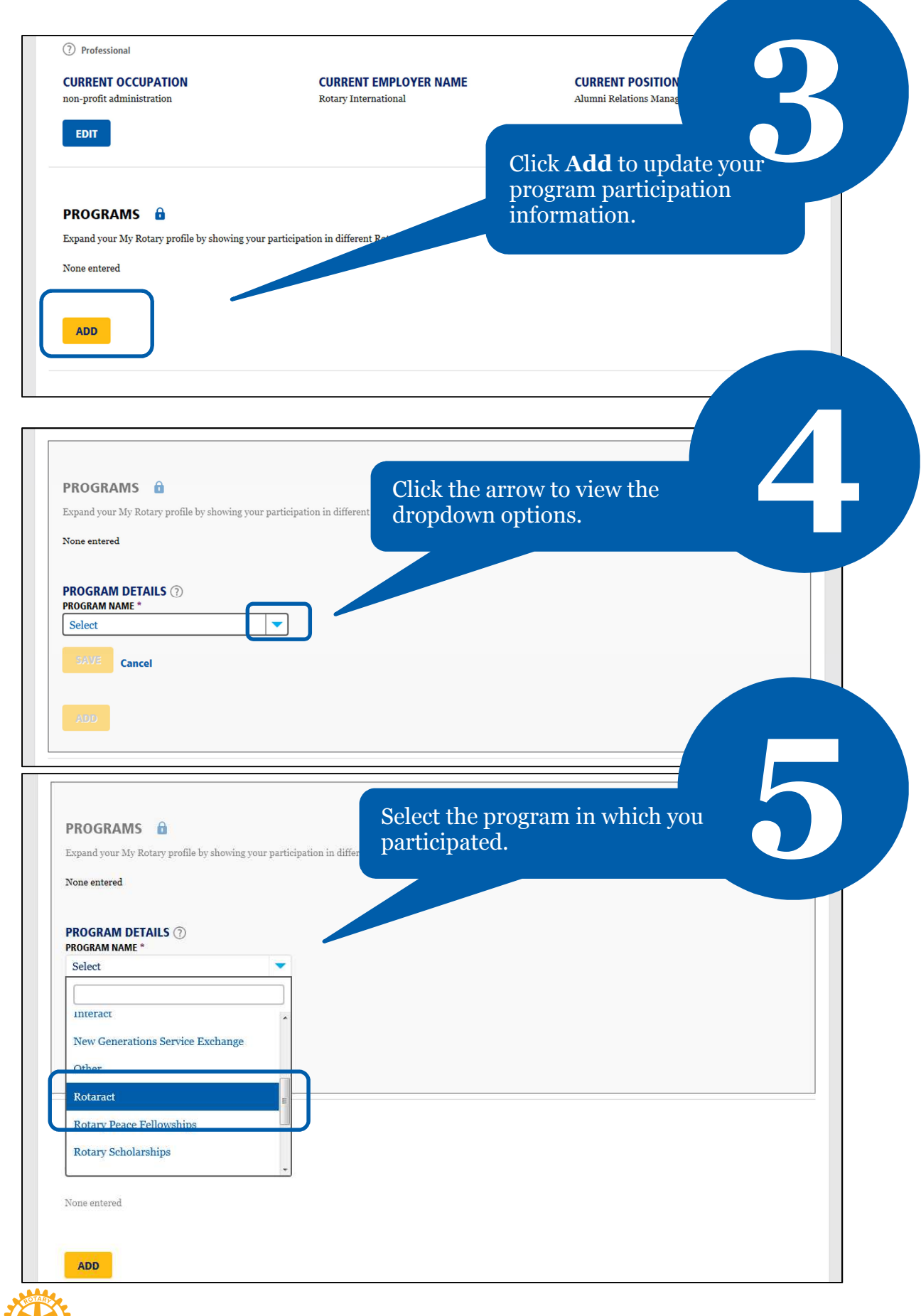

Rotary

|                         |   | Once you select the program type     |
|-------------------------|---|--------------------------------------|
| START DATE              |   | the detail fields will automatically |
| 4                       |   | appear Complete all fields then      |
| May                     |   | appear. Complete an fields then      |
| 1999                    |   | click Save.                          |
| END DATE                |   |                                      |
| 18                      | - |                                      |
| Sep                     | - |                                      |
| 2002                    |   |                                      |
| RELATED ORGANIZATIONS ⑦ |   |                                      |
| Evanston                |   |                                      |

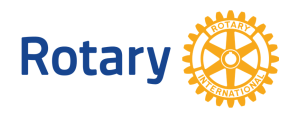